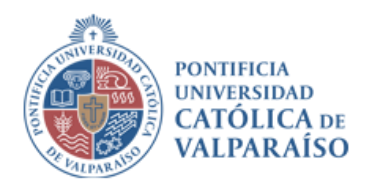

## Manual de conexión Nueva Red Wi-Fi "eduroam" para la Comunidad Universitaria

Valparaíso, Septiembre, 2024

versión 2.00

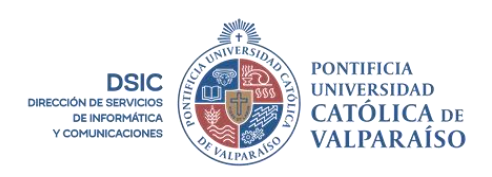

Dirección de Servicios de Informática y Comunicaciones Tel: +56 32 227 3050 <u>dsic@pucv.cl</u> Avenida Brasil 2950. Valparaíso, Chile. Casilla 4059 <u>www.pucv.cl</u>

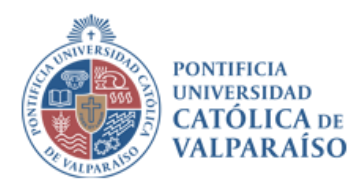

## Índice

| 1. ¿Qué debo hacer para conectarme?                                              | 4 |
|----------------------------------------------------------------------------------|---|
| 1.1. Pasos para conexión "Eduroam" en dispositivos móviles Android y iOS         | 4 |
| 1.2. Pasos para conexión "Eduroam" en dispositivos MacOS                         | 4 |
| 1.3. Pasos para conexión "Eduroam" en dispositivos Windows                       | 5 |
| 1.4. Pasos para conexión "Eduroam" en dispositivos Linux                         | 5 |
| 1.5. Pasos para conexión "Eduroam" en dispositivos con sistema operativo antiguo | 6 |
| 2. Soporte y asistencia                                                          | 7 |

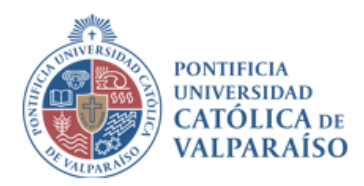

Estimados miembros de la comunidad universitaria,

Nos complace informarles que, como parte de nuestro compromiso continuo para mejorar la infraestructura tecnológica de nuestra institución, **hemos implementado una nueva red Wi-Fi llamada "eduroam".** 

Dirección de Servicios de Informática y Comunicaciones Tel: +56 32 227 3050 <u>dsic@pucv.cl</u> Avenida Brasil 2950. Valparaíso, Chile. Casilla 4059 <u>www.pucv.cl</u>

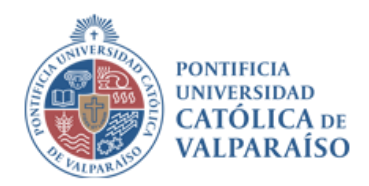

### 1. ¿Qué debo hacer para conectarme?

#### 1.1. Pasos para conexión "Eduroam" en dispositivos móviles Android y iOS

- 1. Ingresar a la Play Store o a la App Store y buscar e instalar la aplicación "GETEDUROAM".
- 2. Al abrir la aplicación, debe buscar y seleccionar el nombre de la institución **Pontificia Universidad Católica de Valparaíso**, seleccione su perfil (funcionario/académico/estudiante) y haga click en CONECTAR.
- 3. Ingrese su correo electrónico institucional y la contraseña del Navegador Académico.
- 4. Se recomienda hacer click en "guardar esta red".
- 5. Si todo está correctamente ingresado, la aplicación arrojará el mensaje "Wi-Fi configurado".
- 6. Finalmente, debe cerrar la aplicación, buscar las redes Wi-Fi y seleccionar "Eduroam".

**IMPORTANTE:** Para el correcto funcionamiento en la continuidad de la conexión Wi-Fi, la aplicación "GETEDUROAM" debe permanecer instalada en su dispositivo móvil.

#### 1.2. Pasos para conexión "Eduroam" en dispositivos MacOS

- 1. En un navegador, de preferencia Safari, ingrese a <u>https://cat.eduroam.org</u> y seleccione el mensaje: "Haz click para descargar tu instalador Eduroam", ubicado en la parte inferior central.
- 2. Busque y seleccione "Pontificia Universidad Católica de Valparaíso" del listado.
- 3. Seleccione el perfil de usuarios al cual pertenece y descargue el instalador.
- 4. Se descargará un archivo de configuración de perfil, abrirlo una vez que finalice la descarga.
- 5. Para instalar, presionar el botón "continuar".
- 6. Luego se solicitará confirmación para confiar en Entidad certificadora Eduroam Pontificia Universidad Católica de Valparaíso, presione el botón "Instalar" y finalmente el botón "Continuar".
- 7. Ingrese su correo electrónico institucional y la contraseña del Navegador Académico. Luego, presione el botón "instalar".
- 8. Finalmente, verá la información del perfil que se ha instalado en su computador. Cierre la ventana una vez finalizado, busque las redes Wi-Fi y seleccione la red "Eduroam". Siguiendo estos pasos, estará conectado a la red Wi-Fi "Eduroam".

Dirección de Servicios de Informática y Comunicaciones Tel: +56 32 227 3050 <u>dsic@pucv.cl</u>

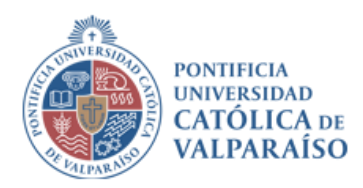

#### 1.3. Pasos para conexión "Eduroam" en dispositivos Windows

- 1. En un navegador, de preferencia Google Chrome, ingrese a <u>https://cat.eduroam.org</u> y seleccione el mensaje: "Haz click para descargar tu instalador Eduroam", ubicado en la parte inferior central.
- 2. Busque y seleccione "Pontificia Universidad Católica de Valparaíso" del listado.
- 3. Seleccione el perfil de usuario al cual pertenece y descargue el instalador.
- 4. Se descargará un archivo de configuración de perfil, ejecutar una vez que finalice la descarga.
- 5. Inicialmente se pedirá permisos para dar confianza al instalador, haga click en "Ejecutar de todas formas".
- 6. En la ventana de Bienvenido al instalador Eduroam, presionar el botón "Siguiente".
- 7. Confirmar que está al tanto de que este instalador corresponde al perfil de Académicos/Funcionarios de la Universidad, hacer click en "OK".
- 8. Ingrese su correo electrónico institucional y la contraseña del Navegador Académico. Finalmente, presione el botón "Instalar".

#### 1.4. Pasos para conexión "Eduroam" en dispositivos Linux

- 1. En un navegador, de preferencia Chrome, ingrese a <u>https://cat.eduroam.org</u> y seleccione el mensaje: "Haz click para descargar tu instalador Eduroam", ubicado en la parte inferior central.
- 2. Busque y seleccione "Pontificia Universidad Católica de Valparaíso" del listado.
- 3. Seleccione el perfil de usuarios al cual pertenece y descargue el instalador.
- 4. Se descargará un archivo de configuración de perfil, una vez que finalice la descarga, debe abrir y ejecutar el archivo vía consola.

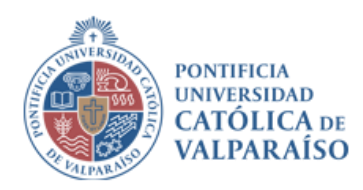

# 1.5. Pasos para conexión "Eduroam" en dispositivos con sistema operativo antiguo

1. Descargar el certificado CA para instalación manual.

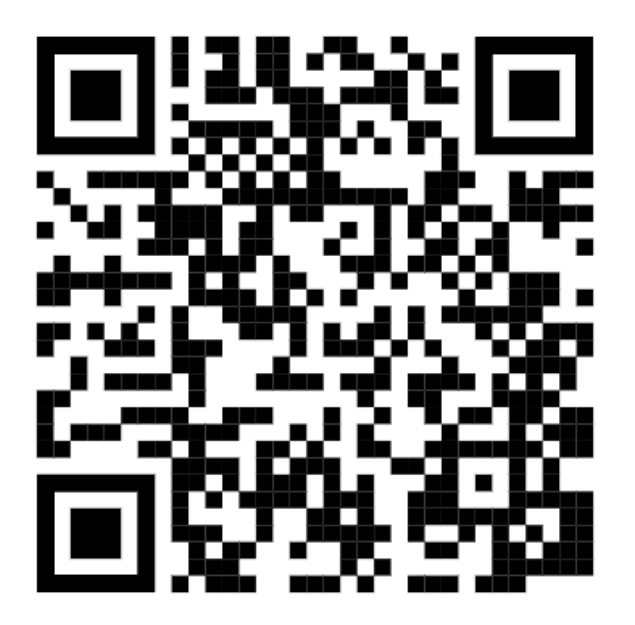

Link descarga: https://dsic.pucv.cl/eduroam/certificado/client.crt

## 2. Soporte y asistencia

Entendemos que la transición a una nueva red puede generar algunas dudas o problemas iniciales. Por ello, nuestro equipo de soporte técnico estará disponible para ayudar en caso de que necesiten asistencia. Pueden contactar a nuestra Unidad de Soporte a través del correo electrónico soporte@pucv.cl o llamando al +56 32227 3400 anexo 3400.

Dirección de Servicios de Informática y Comunicaciones Tel: +56 32 227 3050 <u>dsic@pucv.cl</u> Avenida Brasil 2950. Valparaíso, Chile. Casilla 4059 <u>www.pucv.cl</u>

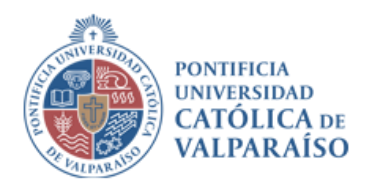

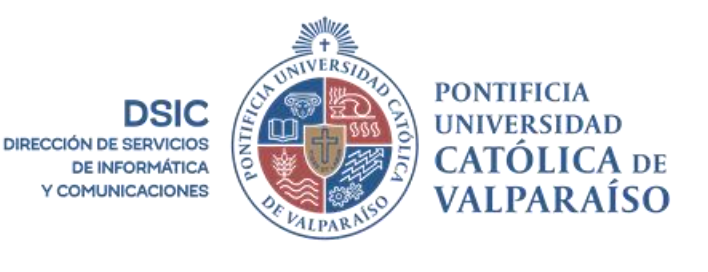

Dirección de Servicios de Informática y Comunicaciones Tel: +56 32 227 3050 <u>dsic@pucv.cl</u> Avenida Brasil 2950. Valparaíso, Chile. Casilla 4059 <u>www.pucv.cl</u>